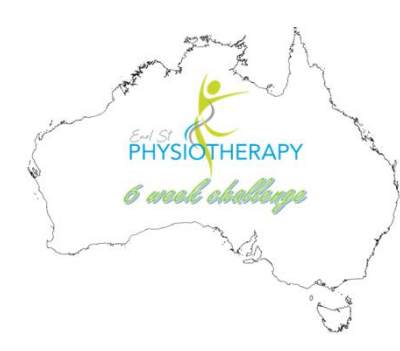

## How to Sign Up to Strava with IPhone

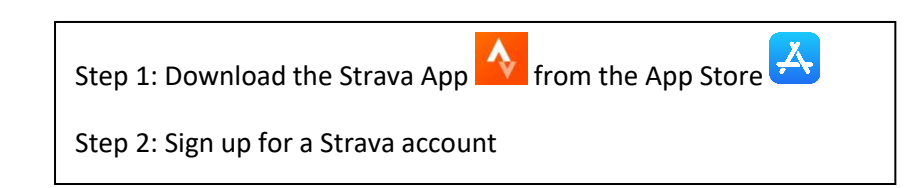

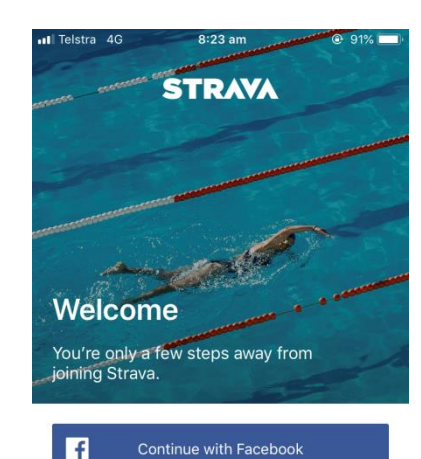

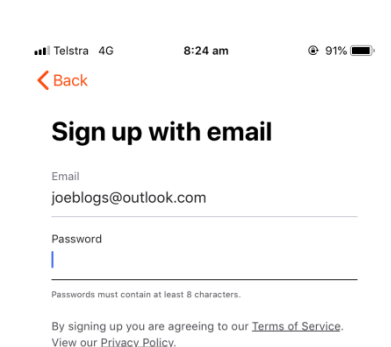

Agree and Sign Up

q
w
e
r
t
y
u
i
o
p

a
s
d
f
g
h
j
k
l

the set of the set of the se

space

Done

.?123

Already a member? Log In

Continue with Google

or

Sign Up with Email

G

 $\square$ 

#### Step 3:

- Join the challenge group.
- Click the explore button on the bottom menu bar
- Then click clubs and search Earl St Physio 6 Week Challenge

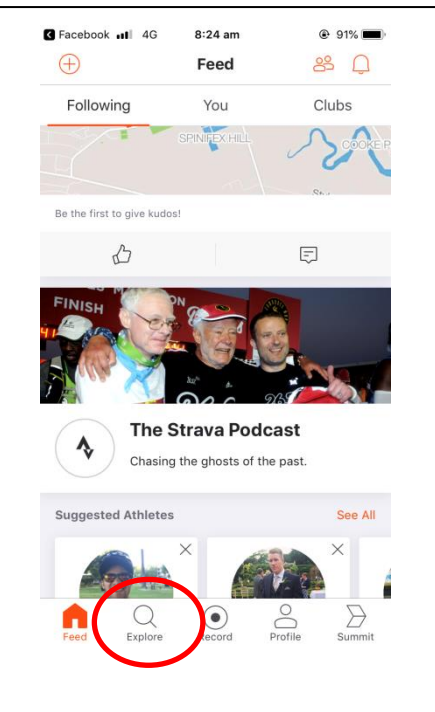

### Step 4:

- Click request to join club
- You will receive an email once we have approved the request

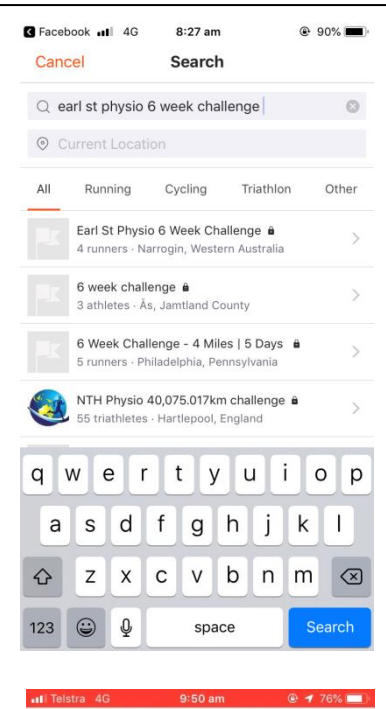

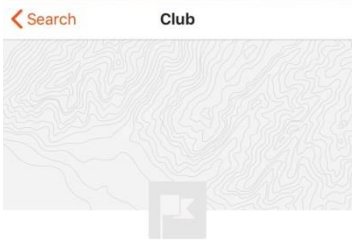

Earl St Physio 6 Week Challenge

The goal is together as a team to walk around the coastline of Australia! That is 25,760 kilometres!

| Request to Join |                 |            |  |  |
|-----------------|-----------------|------------|--|--|
| 5<br>RUNNERS    | 0<br>ACTIVITIES | 0<br>POSTS |  |  |
| VEEKLY PROGRESS |                 |            |  |  |

Record

Feed

Explore

Profile

 $\supset$ 

Summit

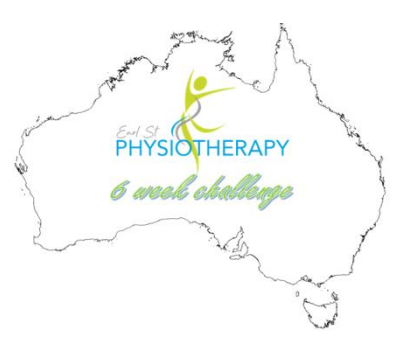

# **How to Sign Up to Strava**

## with Android

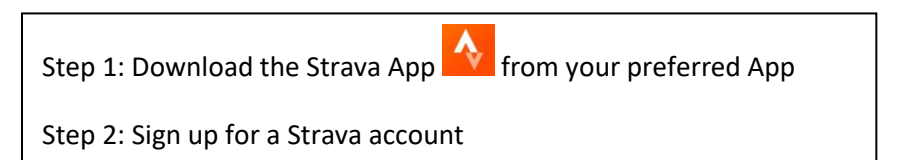

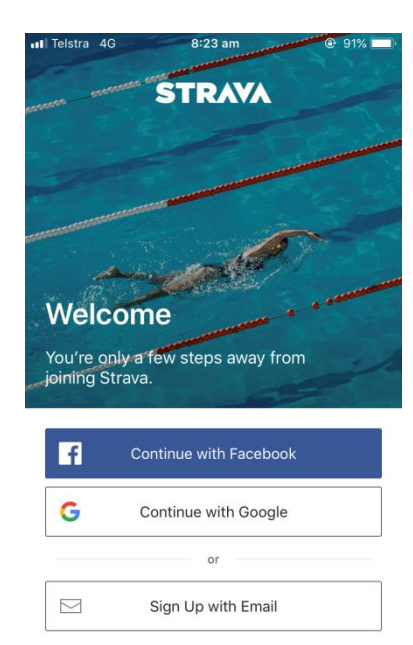

| Telstra | 4G | 8:24 am | 91% |
|---------|----|---------|-----|
| Back    |    |         |     |

### Sign up with email

Email joeblogs@outlook.com

Password

Passwords must contain at least 8 characters

By signing up you are agreeing to our Terms of Service View our Privacy Policy.

Agree and Sign Up

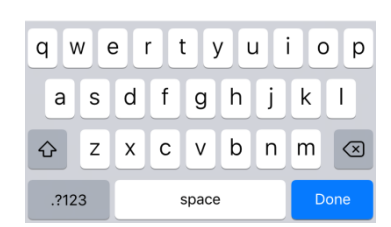

Already a member? Log In

Step 3:

- Join the challenge group. •
- Click the explore button on the left side of screen menu bar •
- Then click clubs and search Earl St Physio 6 Week Challenge ٠

Clubs

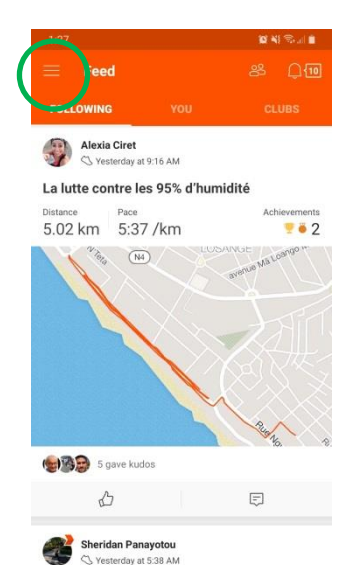

Morning Run

III

Pace

8.57 km 5:12 /km 44m 32s

0

<

Distance

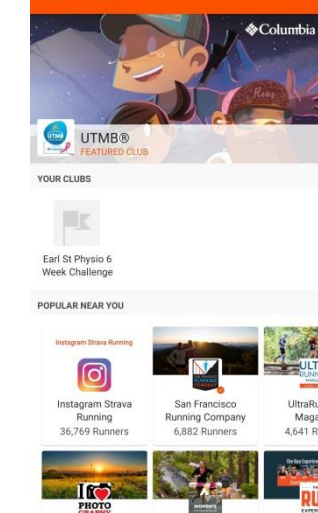

-Photo- Club Strava

12,845 Runners

Strava Women's

Running Club

5.650 Runners

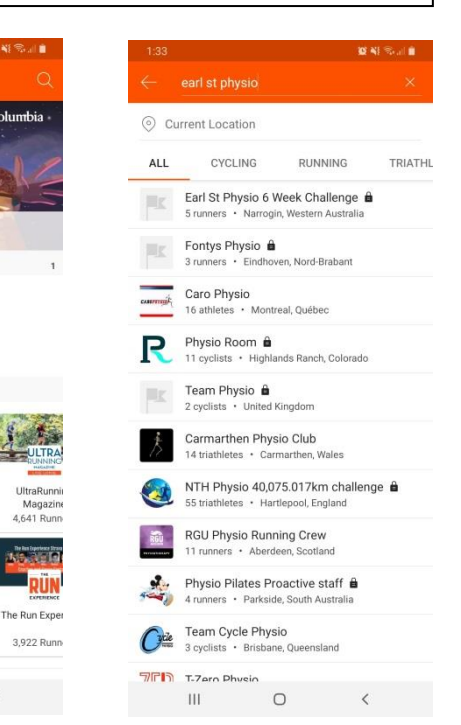

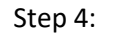

- Click request to join club ٠
- You will receive an email ٠ once we have approved the request

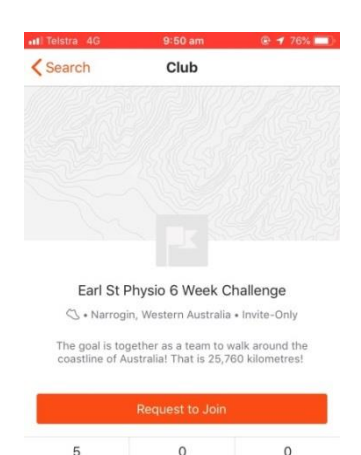

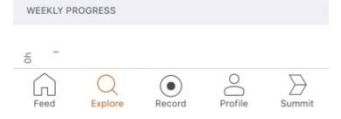

ACTIVITIES

POSTS

5

RUNNERS